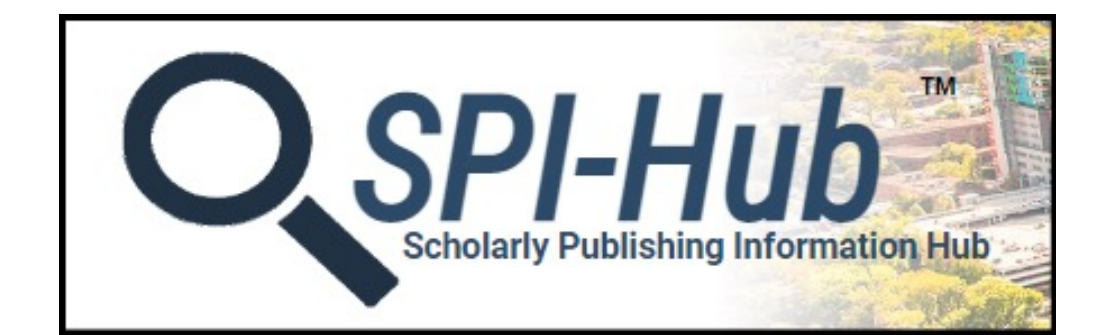

# **SPI-Hub™** User Guide

The SPI-Hub: Scholarly Publishing Information Hub<sup>™</sup> is authored and managed by the Center for Knowledge Management at Vanderbilt University Medical Center. © 2023 Vanderbilt University, All Rights Reserved

#### Table of Contents

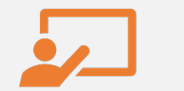

Introduction

<u>SPI-Hub™ Overview</u> <u>SPI-Hub™ Icons</u>

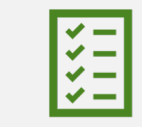

<u>Knowledge Management</u> Journal Record™ General Information Metrics & Indexing Publication Policies Open Access

Search by Journal Search by Topic Search by Author My Citations Browse Preprints Discover Data Repositories

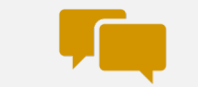

Other SPI-Hub<sup>™</sup> Pages

SPI-Hub<sup>™</sup> Search &

**Discovery Features** 

<u>Guides & Tools</u> <u>Resources Page</u> <u>Ways to Offer Input &</u> Feedback

## SPI-Hub<sup>™</sup> Overview

- Developed and maintained by the Center for Knowledge Management (CKM) at Vanderbilt University Medical Center
- **Publishing Services** allows authors to find and evaluate venues for publishing their scholarly work
- Guides and Tools provides access to a comprehensive overview of systematic reviews, tutorials on creating a researcher profile, and other tools/resources
- For more information on SPI-Hub<sup>™</sup>, please see the <u>Overview</u> page

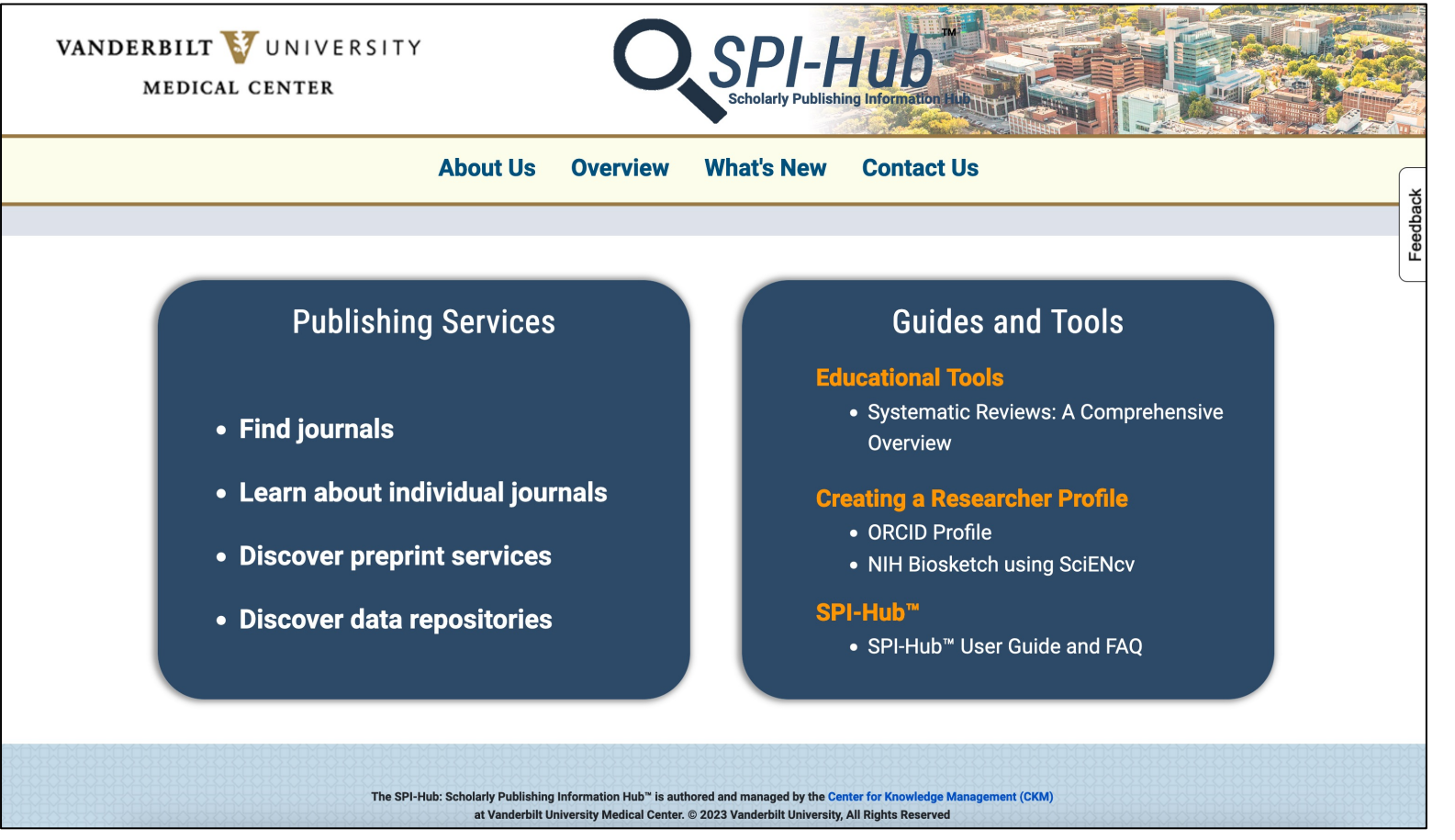

### SPI-Hub<sup>™</sup> Overview – Find Journals

- Includes records for more than 28,000 biomedicine, health, nursing, basic & life science titles
- Search methods include:
  - Search by topic
  - Search by a specific journal name
  - Search by an author publishing on your topic of interest/research or your own publication history

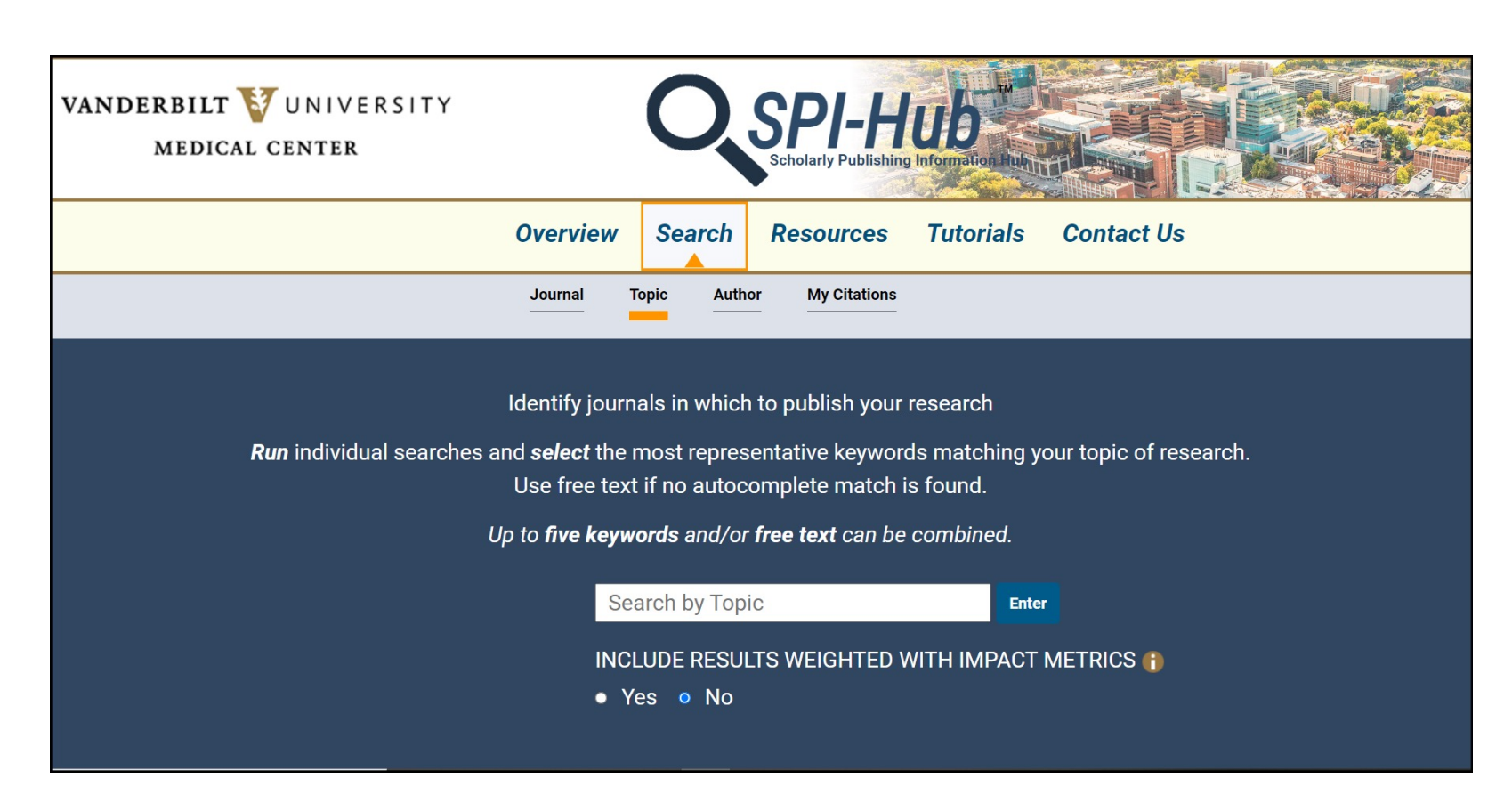

## SPI-Hub<sup>™</sup> Icons and Hover-overs

Gold informational ficons and hover-overs are used throughout SPI-Hub™ to provide *additional needed details*.

**Informational icon example**: Click the **()** to view more information:

Results below are ranked based on an algorithm weighted by quality factors and the number of articles the journal has published on the topic of interest selected.

To view details for a specific journal, please click on the hyperlink of the journal title.

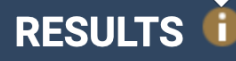

**Hover-over example**: Additional information is displayed when you hover over the text with your mouse:

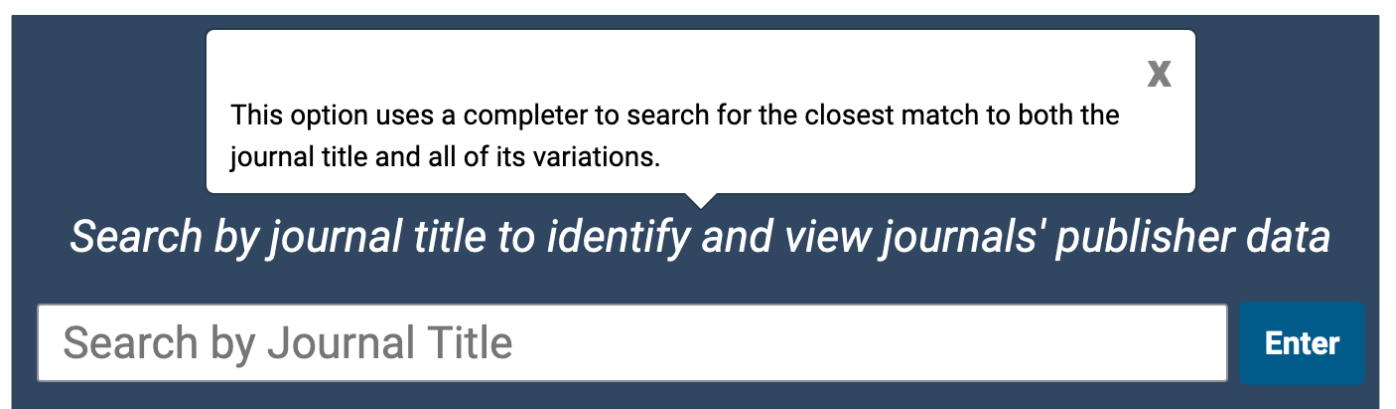

A yellow (i) button SPI-Hub<sup>™</sup> feature allows authors to identify *journals that may require careful review* due to the information reported in either key SPI-Hub<sup>™</sup> data fields or journal publication site(s). CKM regularly reviews these journals for any change of status, as some of the SPI-Hub<sup>™</sup> data fields may take years to fully implement.

- Selecting a journal title through any of the SPI-Hub<sup>™</sup> search features will load the Knowledge Management Journal Record<sup>™</sup> for that journal
- The record was intentionally designed to present users with objective, impartial, and current data about journals to aid informed decision making
- Each field in the journal record was selected based on a comprehensive review of publication guidelines and standards and the ease with which fields could be captured in a structured and/or semi-automated manner
- Fields are organized in four sections: "General Information," "Metrics & Indexing," "Publication Policies," and "Open Access"

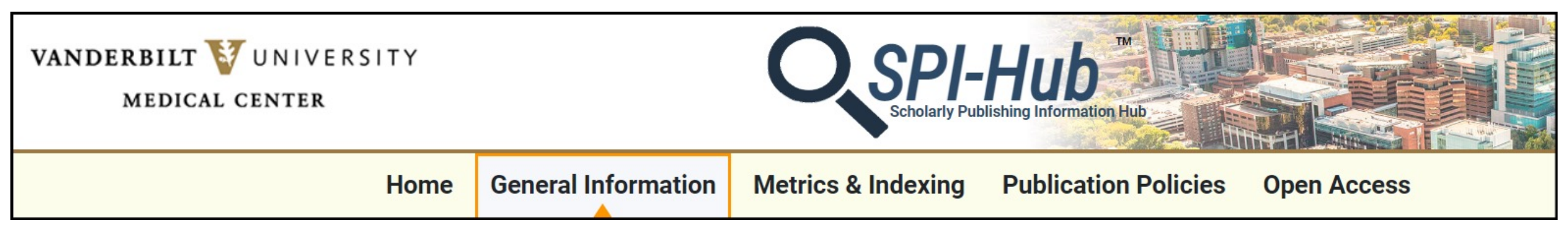

## **General Information**

- Provides general descriptive information on the publication's frequency, affiliated professional association(s), and publisher.
- The user can easily navigate to the journal homepage, scope & aims, and author guidelines by clicking the hyperlinks provided.

| VANDERBILT 🥡<br>Medical C    | U N I V E R S I T Y<br>ENTER | O,             |          | I-Hubb                                          |                                |      |  |  |
|------------------------------|------------------------------|----------------|----------|-------------------------------------------------|--------------------------------|------|--|--|
| Home                         | General Information          | Metrics & Inde | exing    | Publication Policies                            | Open Access                    | ъ    |  |  |
|                              |                              |                |          |                                                 |                                | dba  |  |  |
| Back 🖨                       |                              |                |          |                                                 |                                | Fee  |  |  |
| Journal title:               |                              |                | Journal  | of the American Medical Inform                  | matics Association             |      |  |  |
| Corporate author(s):         |                              |                |          | American Medical Informatics Association (AMIA) |                                |      |  |  |
| ISSN:                        |                              |                | 1067-50  | 27(Print); 1527-974X(Electronic                 | c)                             |      |  |  |
| Scope/Aims URL:              |                              |                | Journal  | scope/aims link                                 |                                |      |  |  |
| Publisher:                   |                              |                | Oxford L | Iniversity Press                                |                                |      |  |  |
| Publication start year:      |                              |                | 1994     |                                                 |                                |      |  |  |
| Publication frequency:       |                              |                | Monthly  |                                                 |                                |      |  |  |
| Link to author instructions: |                              |                | Author i | nstructions link                                |                                |      |  |  |
| Link to journal homepage:    |                              |                | Journal  | homepage link                                   |                                |      |  |  |
|                              |                              |                |          | Reco                                            | ord last updated: February 09, | 2023 |  |  |

## Metrics & Indexing

- Indicates the journal's indexing status in reputable biomedical indexes (MEDLINE and Science Citation Index Expanded).
- Enables the user to compare the journal's Impact Factor status as reported by Journal Citation Reports against the metrics listed on the journal website as an indicator of transparency.

Hover over text provides additional information to define the field of data

| VANDERBILT 💱 UNIVERSITY<br>MEDICAL CENTER                                                                                                    | O,             |                                                                                                    | I-HUB                          |                                                                                                    |  |  |
|----------------------------------------------------------------------------------------------------|----------------|----------------------------------------------------------------------------------------------------|--------------------------------|----------------------------------------------------------------------------------------------------|--|--|
| Home General Information                                                                                                    | Metrics & Inde | exing                                                                                                    | Publication Policies           | Open Access                                                                                                    |  |  |
|                                                                                                    |                |                                                                                                    |                                | eedba                                                                                                    |  |  |
| Back                                                                                                    |                |                                                                                                    |                                | La construction de la construction de la construction de la construction de la construction de la construction |  |  |
| Journal title:                                                                                                    |                | Journal                                                                                                    | of the American Medical Inform | natics Association                                                                                             |  |  |
| The journal's current indexing status in the National Library of Medicine<br>(NLM) Catalog. Indicates whether the journal is indexed in MEDLINE, the<br>NLM's curated bibliographic database, or only in PubMed due to the NIH |                | Journals from this publisher generally report one or both of the following<br>metrics: Journal Citation Reports (JCR) 2-Year Journal Impact Factor or Journal<br>Citation Reports (JCR) 5-Year Journal Impact Factor. See <b>journal website</b> for<br>details. |                                |                                                                                                    |  |  |
| n Public Access Policy, which requires that Win-funded research be deposited<br>in PubMed Central within a year of publication.                                                                                                |                | Yes                                                                                                    |                                |                                                                                                    |  |  |
| MEDLINE indexing status:                                                                                                    |                | Currently                                                                                                    | y indexed for MEDLINE.         |                                                                                                    |  |  |
| Indexed in Science Citation Index Expanded:                                                                                                    |                | Yes                                                                                                    |                                |                                                                                                    |  |  |

## **Publication Policies**

- Offers an overview of a journal's stated peer review practices and compliance to best practices as reflected through stated adherence to the International Committee of Medical Journal Editors' (ICMJE) recommendations or verifiable Committee on Publication Ethics (COPE) membership.
- Reports the journal's archiving status in PubMed Central and other national and international archiving services to provide insight into commitment to long-term preservation of content.
- Indicates whether the journal allows authors to submit manuscripts that were previously made available as preprints.

VANDERBILT 🚺 UNIVERSITY MEDICAL CENTER **General Information** Metrics & Indexing **Publication Policies Open Access** Home Back 🖶 Journal title: Journal of the American Medical Informatics Association Statement of peer review policy: Yes Adheres to ICMJE recommendations: Yes Committee on Publication Ethics (COPE) journal member: Yes **Archived in PubMed Central:** Currently archived Participates in national and international archiving services (e.g., CLOCKSS): Yes (view details) Manuscripts previously shared online as preprints are generally allowed for **Preprint policy:** submission by this publisher; see the individual journal website for more details. Record last updated: February 09, 2023

## **Open Access**

- Presents information on the journal's open access status and, if applicable, indicators of its transparency around open access practices/policies (e.g., whether the journal specifically states the license used and the article processing charges).
  - "Paid open access available" indicates the journal offers *both* open access and traditional subscription options.

| VANDERBILT VUNIVERSITY<br>MEDICAL CENTER                     | Scholarly Publishing Inform | D mailor Hup - Para       |                           |        |
|--------------------------------------------------------------|-----------------------------|---------------------------|---------------------------|--------|
| Home General Information Metrics                             | Indexing Publication        | on Policies Ope           | n Access                  | ck     |
| Back 🖨                                                       |                             |                           |                           | Feedba |
| Journal title:                                               | Journal of the America      | an Medical Informatics A  | ssociation                |        |
| Open access publication:                                     | Paid open access avail      | able                      |                           |        |
| Open Access Scholarly Publishers Association (OASPA) member: | Yes                         |                           |                           |        |
| Included in the Directory of Open Access Journals (DOAJ):    | Not applicable              |                           |                           |        |
| Directory of Open Access Journals seal:                      | Not applicable              |                           |                           |        |
| Clearly describes Article Processing Charges (APCs):         | Yes                         |                           |                           |        |
| Statement of article copyright holder:                       | Yes                         |                           |                           |        |
| Creative Commons license(s) offered:                         | Multiple choices offere     | d. See journal website fo | or details.               |        |
|                                                              |                             | Record last up            | odated: February 09, 2023 |        |

SPI-Hub™ Search and Discovery Features

- Search by Journal
- Search by Topic
- Search by Author
- Search by My Citations
- Browse Preprints
- Discover Data Repositories

## Search by Journal

| ,                  | VANDERBILT 💱 UNIVERSITY<br>MEDICAL CENTER | Scholarly Publishing Information                                                                     | Hub                |                    |              |
|--------------------|-------------------------------------------|----------------------------------------------------------------------------------------------------|--------------------|--------------------|--------------|
|                    |                                           | Overview Search Resources Tutorials                                                                  | Contact Us         |                    |              |
|                    |                                           | Journal Topic Author My Citations                                                                    |                    |                    |              |
|                    |                                           | Enter a journal title:                                                                               |                    |                    |              |
|                    |                                           | Search by journal title to identify and view journals' publ                                          | isher data         |                    |              |
|                    |                                           | JAMIA<br>JAMIA open                                                                                  | Enter              |                    |              |
|                    |                                           | Journal of the American Medical Informatics Association<br>Journal of the Iranian Dental Association |                    |                    |              |
|                    |                                           |                                                                                                    |                    |                    |              |
| <b>-</b>           |                                           |                                                                                                    |                    | After se           | lecting      |
| title or abbreviat | ion SPI-Hub™ wil                          | ll search across all names and                                                                       | alternative titles | the rele           | vant         |
|                    | and suggest i<br>you would lik            | matches via a <b>completer</b> ; selec<br>ke to view                                                 | t the journal that | journal<br>"Enter" | title, click |

## **Recommend a Journal**

If a journal is not found in the Journal search, please check your spelling. If it is still not found, you can suggest a journal for addition to SPI-Hub<sup>™</sup>.

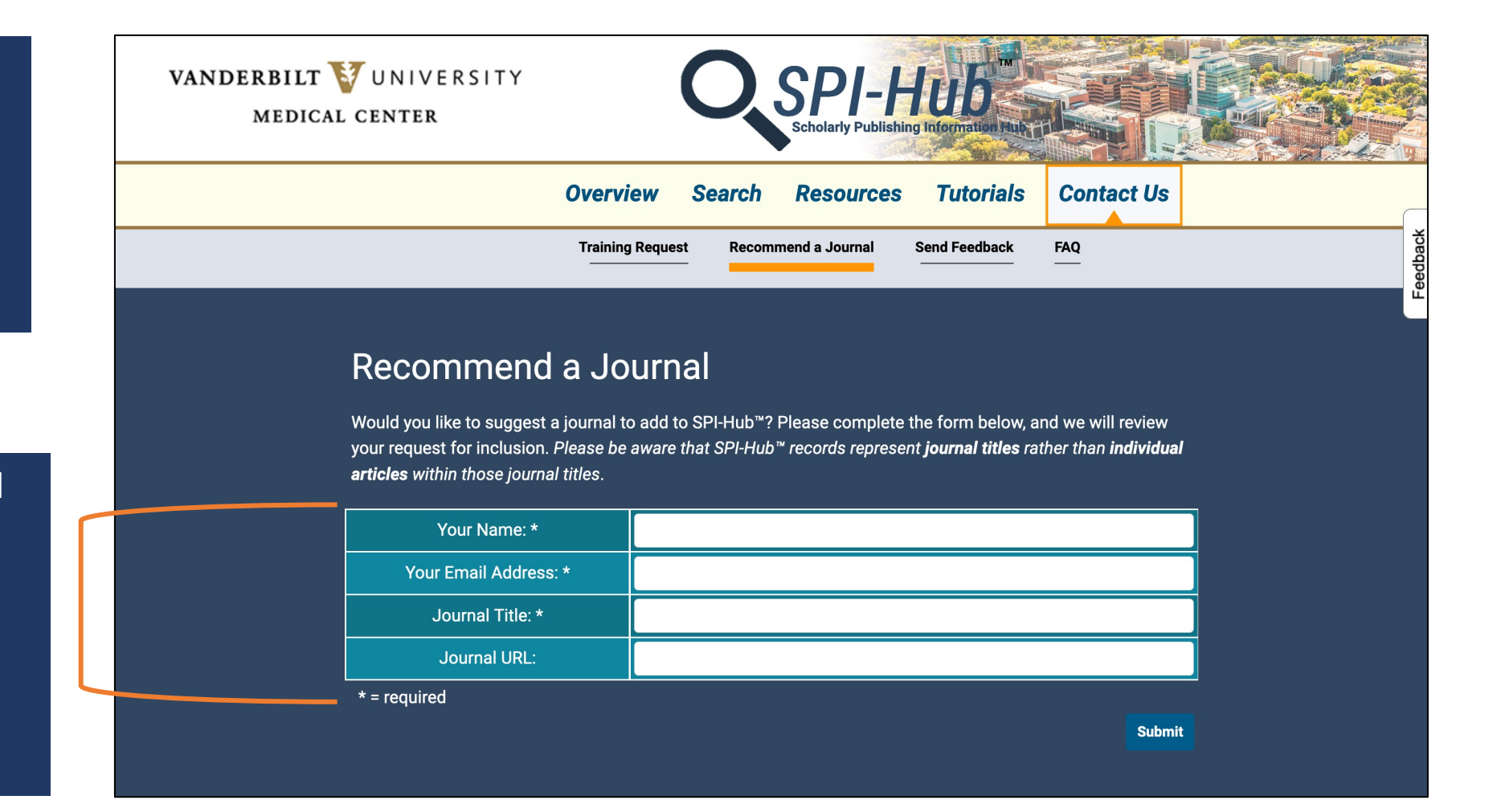

• Enter the requested details and then select "Submit"

 We will notify you once the title is added to SPI-Hub<sup>™</sup>

## Search by Topic

VANDERBILT 💱 UNIVERSITY MEDICAL CENTER **Overview** Tutorials Contact Us Search Resources Topic Author My Citations Journal Identify journals in which to publish your research Run individual searches and select the most representative keywords matching your topic of research. Use free text if no autocomplete match is found. Up to five keywords and/or free text can be combined. machine learning Enter machine learning PACT METRICS 👘 machine learning prediction cancer machine learning prediction machine learning machine learning cancer disease machine learning

Enter your first keyword or phrase in the search box

SPI-Hub<sup>™</sup> will offer term matches **based on a built-in completer**; select your preferred term or press "Enter" to add a free text keyword

## Search by Topic

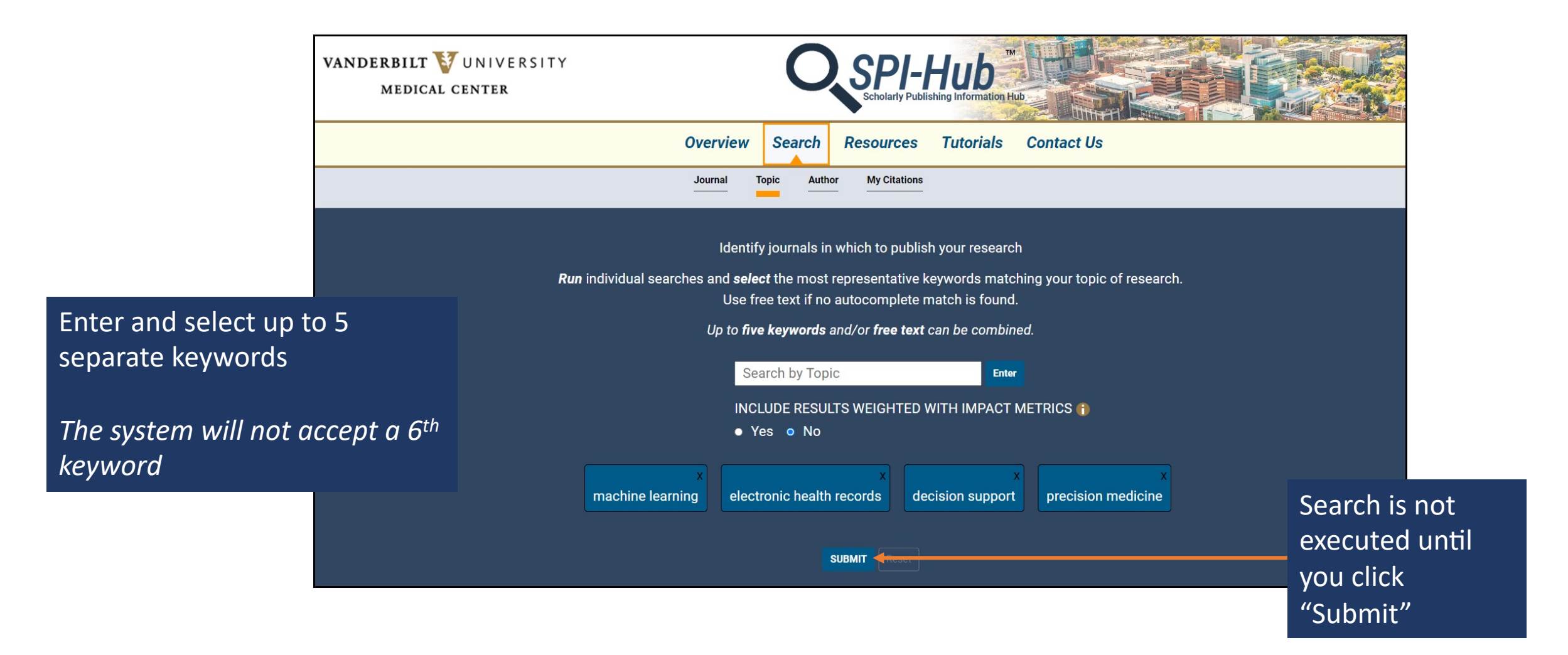

## Search by Topic

Once

keyw

selection, click "Submit"

**Prior to executing the search,** you have the option to add impact metrics to the weighted algorithm for ranking results. If "Yes" is selected, SPI-Hub<sup>™</sup> adds an **internally calculated h5-index** to the ranking algorithm for journal titles. For more information, click the ① button next to this option.

| INCLUDE RESULTS WEIGHTED WITH IMPACT METRICS ()<br>• Yes • No                      |                                                      |
|------------------------------------------------------------------------------------|------------------------------------------------------|
| x<br>machine learning electronic health records decision support precision medicin | Remove a<br>term/phra<br>by clicking<br>the "x" in t |
| SUBMIT Reset                                                                       | upper righ<br>corner.                                |

## **Returning Topic Search Results**

*Please note*: If a high number of journal titles is retrieved (>100), you will be prompted to:

- 1) add more keywords to make your search more precise; or
- 2) elect to proceed to view the top-ranked 50 or 100 journal titles or all the journal titles by clicking the appropriate radio button

\*\*The search below on "diabetes" was intentionally left broad to demonstrate this feature\*\*

We recommend adding one or more additional keywords to ensure results are relevant to your specific topic.

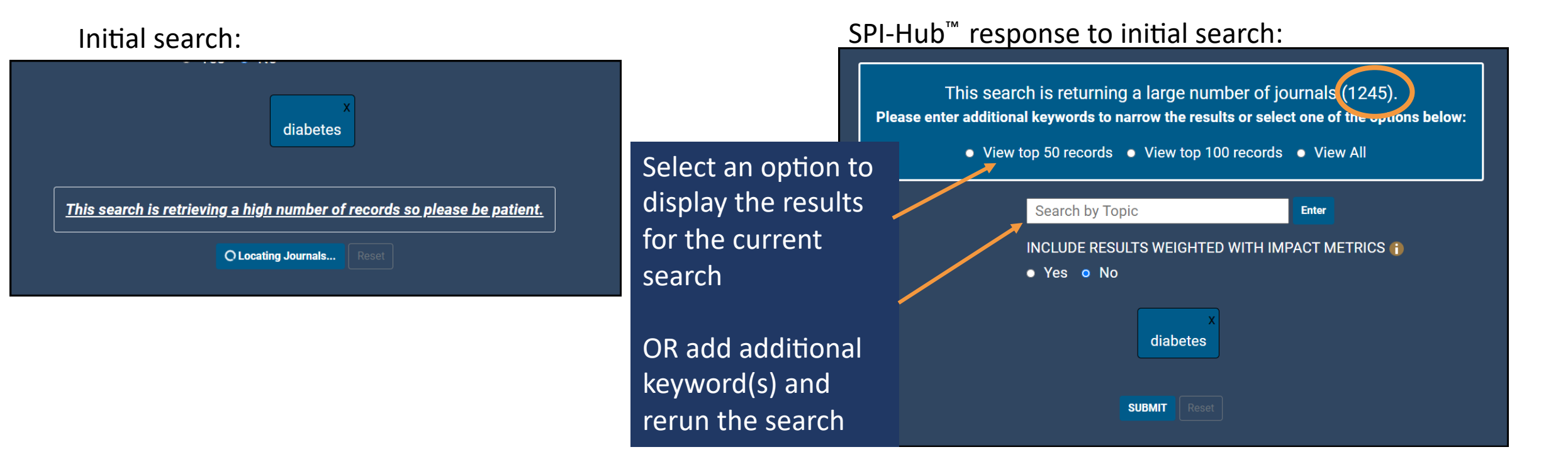

### Search Results from our Initial Search

|                                                                                                    | VANDERBILT VUNIVERSITY<br>MEDICAL CENTER                                                                                                    |                                                                                                    |
|----------------------------------------------------------------------------------------------------|----------------------------------------------------------------------------------------------------|----------------------------------------------------------------------------------------------------|
| The search retrieves a list of recommended                                                                                                    | Return to Search                                                                                                    |                                                                                                    |
| journals using a<br>weighted algorithm that<br>is informed by CKM's<br>expertise and knowledge<br>of authorship rules and<br>regulations.<br>Click on a journal title<br>link to view information<br>on a specific journal. | QUERY: Machine learning AND Electronic health records AND Decision support AND Precision medicine         Number of journals retrieved: 50                                                                                                    | Select up to 5 journals<br>to compare by<br>selecting the<br>checkboxes and<br>clicking "Compare." |
|                                                                                                    | Advances in health sciences education<br>Journal of the American Medical Informatics Association<br>Journal of continuing education in the health professions<br>Academic medicine<br>Surgery<br>International journal of environmental research and public health<br>Anatomical sciences education<br>Developmental medicine and child neurology<br>Scientific reports<br>JAMA network open | Compare<br>Up to 5 journals                                                                        |

## Results of Comparing Multiple Journals

| 3 journal titles are selected for side-by-side comparison |                 |                                 |                             |                                                                                                    |                       |                                  |                                                   |                    |
|-----------------------------------------------------------|-----------------|---------------------------------|-----------------------------|----------------------------------------------------------------------------------------------------|-----------------------|----------------------------------|---------------------------------------------------|--------------------|
| VANDERBILT<br>MEDICAL                                     | UNIVE<br>Center | RSITY                           | Q                           | SPI-Hub<br>Scholarly Publishing Information Hu                                                       |                       |                                  |                                                   |                    |
| Home                                                      | General Ir      | nformation                      | Metrics & Indexing          | Publication Policies                                                                                 | Open A                | ccess                            | Citations                                         | ck l               |
| Back 🖨                                                    |                 |                                 |                             |                                                                                                    |                       |                                  |                                                   | Feedba             |
| Journal title:                                            |                 | Journal of the<br>Informatics A | American Medical            | Journal of biomedical informa                                                                        | tics                  | Compute<br>biomedic              | er methods and pro                                | ograms in          |
| Corporate author(s):                                      |                 | American Mee<br>Association (A  | dical Informatics<br>AMIA)  | Not applicable                                                                                       |                       | Not appl                         | icable                                            |                    |
| ISSN:                                                     |                 | 1067-5027(Pr                    | int); 1527-974X(Electronic) | 1532-0464(Print); 1532-0480(Electronic)                                                              |                       | 0169-260                         | 07(Print); 1872-75                                | 65(Electronic)     |
| Scope/Aims URL:                                           |                 | Journal scope                   | e/aims link                 | Journal scope/aims link                                                                              |                       | Journal scope/aims link          |                                                   |                    |
| Publisher:                                                |                 | Oxford Univer                   | sity Press                  | Elsevier                                                                                             |                       | Elsevier                         |                                                   |                    |
| Publication start year:                                   |                 | 1994                            |                             | 2001                                                                                                 |                       | 1985                             |                                                   |                    |
| Publication frequency:                                    |                 | Monthly                         |                             | 12 issues per year                                                                                   |                       | 15 issues per year               |                                                   |                    |
| Link to author instructions:                              |                 | Author instrue                  | ctions link                 | Author instructions link                                                                             |                       | Author in                        | nstructions link                                  |                    |
| Link to journal homepage:                                 |                 | Journal home                    | page link                   | Journal homepage link                                                                                |                       | Journal I                        | homepage link                                     |                    |
| Previous title:                                           |                 |                                 |                             | This journal used to be known a<br>Computers and biomedical rese<br>international journal (1967-2000 | as<br>earch, an<br>)) | This jour<br>Compute<br>(1970-19 | nal used to be kno<br>er programs in bion<br>185) | own as<br>nedicine |

## Search by Author

- Allows users to view the scholarly journals in which colleagues working in similar fields of interest/research have published
- Leverages ORCID, a platform that provides unique identifiers for researcher disambiguation, as federal agencies (e.g., National Institutes of Health) now require that individuals supported by certain awards establish an ORCID profile
- SPI-Hub<sup>™</sup> can search and parse the publication biography of any researchers with an ORCID identifier if their publication list is *publicly available*

## Search by Author

The "Publication Matches Available" column indicates whether the author has citations in

| Enter author   |   |
|----------------|---|
| first and last | ſ |
| name;          |   |
| institution    |   |
| name is        |   |
| optional       |   |

Firs Jo Fan Са Inst En

Sea

| Overview     Search     Resources     Tutorials       Journal     Topic     Author     My Citations | Contact Us                                     | journal i<br><i>made w</i><br><i>linked c</i> i | CID record that<br>records; <i>journ</i><br>when the profil<br>itations. | at match SPI-<br>al matches c<br>e is set to pu | Hub™<br><b>an only be</b><br>I <b>blic and has</b> |
|----------------------------------------------------------------------------------------------------|------------------------------------------------|-------------------------------------------------|--------------------------------------------------------------------------|-------------------------------------------------|----------------------------------------------------|
| ch publicly-visible information in ORCID records                                                    |                                                |                                                 |                                                                          |                                                 |                                                    |
| name *                                                                                              |                                                |                                                 |                                                                          |                                                 |                                                    |
| iah                                                                                                 | Overview                                       | Search Resou                                    | rces Tutorials                                                           | Contact Us                                      |                                                    |
| ly name *                                                                                           |                                                |                                                 |                                                                          |                                                 |                                                    |
| berry                                                                                               | Journal T                                      | opic Author My C                                | itations                                                                 |                                                 |                                                    |
| ution                                                                                               |                                                | <u> </u>                                        |                                                                          |                                                 |                                                    |
| loyment, education, or Ringgold ID                                                                  |                                                |                                                 |                                                                          |                                                 |                                                    |
| quired                                                                                              |                                                |                                                 |                                                                          |                                                 |                                                    |
| Reset                                                                                               | Search ORCID ORCID S                           | earch Results                                   |                                                                          |                                                 |                                                    |
|                                                                                                    | Showing 2 of 2 results                         |                                                 |                                                                          |                                                 |                                                    |
|                                                                                                    | Select ORCID iD to View<br>Associated Journals | Publication Matches<br>Available                | First name                                                               | Family name                                     | Affiliations                                       |
|                                                                                                    | 0000-0002-1028-6941                            | No                                              | Josiah                                                                   | Carberry                                        | CSHL                                               |
|                                                                                                    | 0000-0002-1825-0097                            | Yes                                             | Josiah                                                                   | Carberry                                        | Wesleyan University, Brown<br>University           |
|                                                                                                    | Sel                                            | lect the au <u>thor</u>                         | of interest                                                              |                                                 |                                                    |

from the results list

## My Citations

View journal records from your own publication history by searching for your ORCID profile or entering a *public* Zotero or <u>NCBI My</u> <u>Bibliography</u> URL

This feature is helpful for determining if a journal is still appropriate for future work (e.g., checking for changes in editorial practices & policies, scope)

|                                                                                                    | Overview                                                                    | Search Resour                      | es Tutorials        | Contact Us      |              |
|----------------------------------------------------------------------------------------------------|-----------------------------------------------------------------------------|------------------------------------|---------------------|-----------------|--------------|
|                                                                                                    | Journal Topi<br>                                                            | ic Author My Cit                   | tions               |                 |              |
| ne <b>My Citations</b> option allows<br>bu to retrieve and review SPI-<br>ub <sup>™</sup> established journal<br>cholarly criteria for both:<br>• Your personal or group<br>Zotero library and<br>• The list of journals on your | Public Zotero library URL<br>Public NCBI My<br>Bibliography URL<br>ORCID ID | Search publicly-vi<br>First name * | ible information in | n ORCID records | ORCID        |
| your NCBI My Bibliography<br>or by searching and<br>retrieving your ORCID iD<br>record.<br>• Don't have an ORCID ID?                                                                                                    |                                                                             | Family name *                      | cation, or Ringgol  | d ID            |              |
| F                                                                                                    | or users who do no                                                          | * = required to thave $an O$       | RCID ide <u>nti</u> | fier,           | Search Reset |

For users who do not have an ORCID identifier, <u>tutorial guidance</u> is available via video, script, and a visual guide with instructions for how to establish a profile

## Search by Author/My Citations

Below is a title to see

If a journal

ACS nano Acta path American Americar Antimicro Baillière's

BioTechni

**BMC** bioi Cell Cell host a

**Cell repor** Clinical a **Clinical in** Cold Spri Current of Expert rev F1000Res

- Results of the Author and My Citations search features provide a list of journals
- Users can click each title link to Biology of view the journal's Knowledge Management Journal Record<sup>™</sup>

| ist of journals in which the author has pub<br>the journal's details.                                                                                                    | h                                        |                     |               |                                        |                                    |
|----------------------------------------------------------------------------------------------------|------------------------------------------|---------------------|---------------|----------------------------------------|------------------------------------|
| in the list is not in <b>SPI-Hub™</b> , it will appear                                                                                                    | in black text at the bottor              | n of the page.      |               |                                        |                                    |
| ologica et microbiologica Scandinavica. S<br>journal of roentgenology (AJR)<br>journal of transplantation<br>oial agents and chemotherapy<br>clinical gastroenterology<br>blood and marrow transplantation | Section C, Immunology                    |                     |               |                                        |                                    |
| ques<br>formatics                                                                                                    | VANDERBILT VUNIVERSITY<br>MEDICAL CENTER |                     |               | Scholarly Publishing Information Huter |                                    |
| a microbe                                                                                                    | Home                                     | General Information | Metrics & Ind | exing Publication Policies             | Open Access                        |
|                                                                                                    |                                          |                     |               |                                        |                                    |
| a diagnostic laboratory immunology                                                                                                    | 8                                        |                     | _             |                                        |                                    |
| fectious diseases                                                                                                    | Journal title:                           |                     |               | BMC bioinformatics                     |                                    |
| g Harbor perspectives in biology                                                                                                    | Corporate author(s):                     |                     | -             | Not applicable                         |                                    |
| inion in immunology                                                                                                    | ISSN:                                    |                     |               | 1471-2105(Electronic)                  |                                    |
| iew of vaccines                                                                                                    | Scope/Aims URL:                          |                     |               | Journal scope/aims link                |                                    |
| earch                                                                                                    | Publisher:                               |                     |               | BioMed Central                         |                                    |
|                                                                                                    | Publication start year:                  |                     |               | 2000                                   |                                    |
|                                                                                                    | Publication frequency:                   |                     |               | Continuously                           |                                    |
|                                                                                                    | Link to author instructions:             |                     |               | Author instructions link               |                                    |
|                                                                                                    | Link to journal homepage:                |                     |               | Journal homepage link                  |                                    |
|                                                                                                    |                                          |                     |               |                                        | Record last updated: July 18, 2022 |

## **Browse Preprints**

- Browse preprint services by their eligibility for the <u>National Institutes of</u> <u>Health (NIH) Preprint Pilot Program</u> and subject area
- Select a title to view comprehensive, objective metadata on the service's policies and practices
- To aid authors in decision-making about where to post their manuscripts, information is provided across four areas:
  - General Information
  - Manuscript Parameters
  - Services Offered
  - Manuscript Submissions

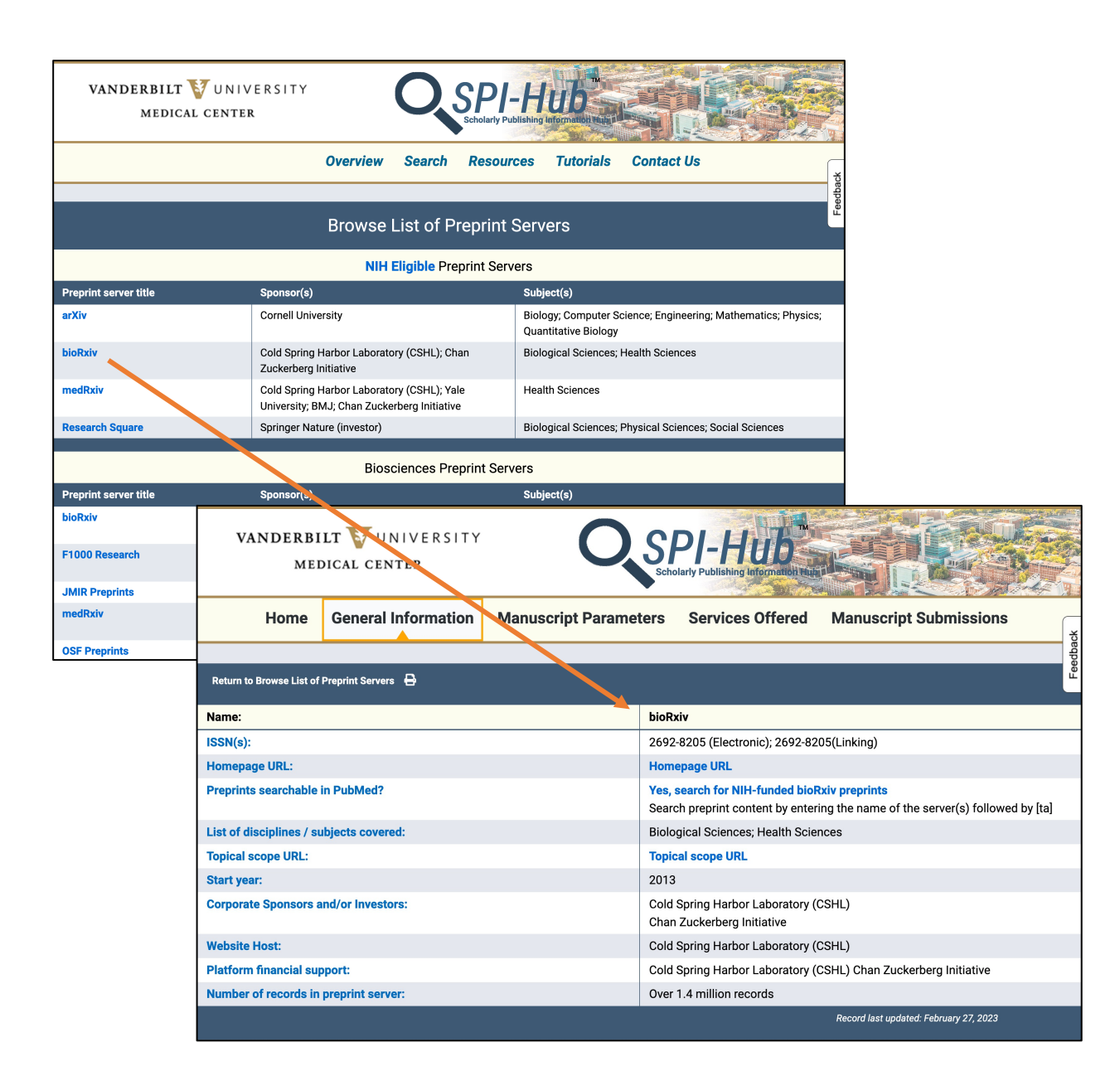

## **Discover Data Repositories**

Data repositories can be searched and browsed to aid researchers in developing plans for data sharing and selecting the data repository that best meets their needs for compliance with the <u>NIH Data Management and Sharing Policy</u>.

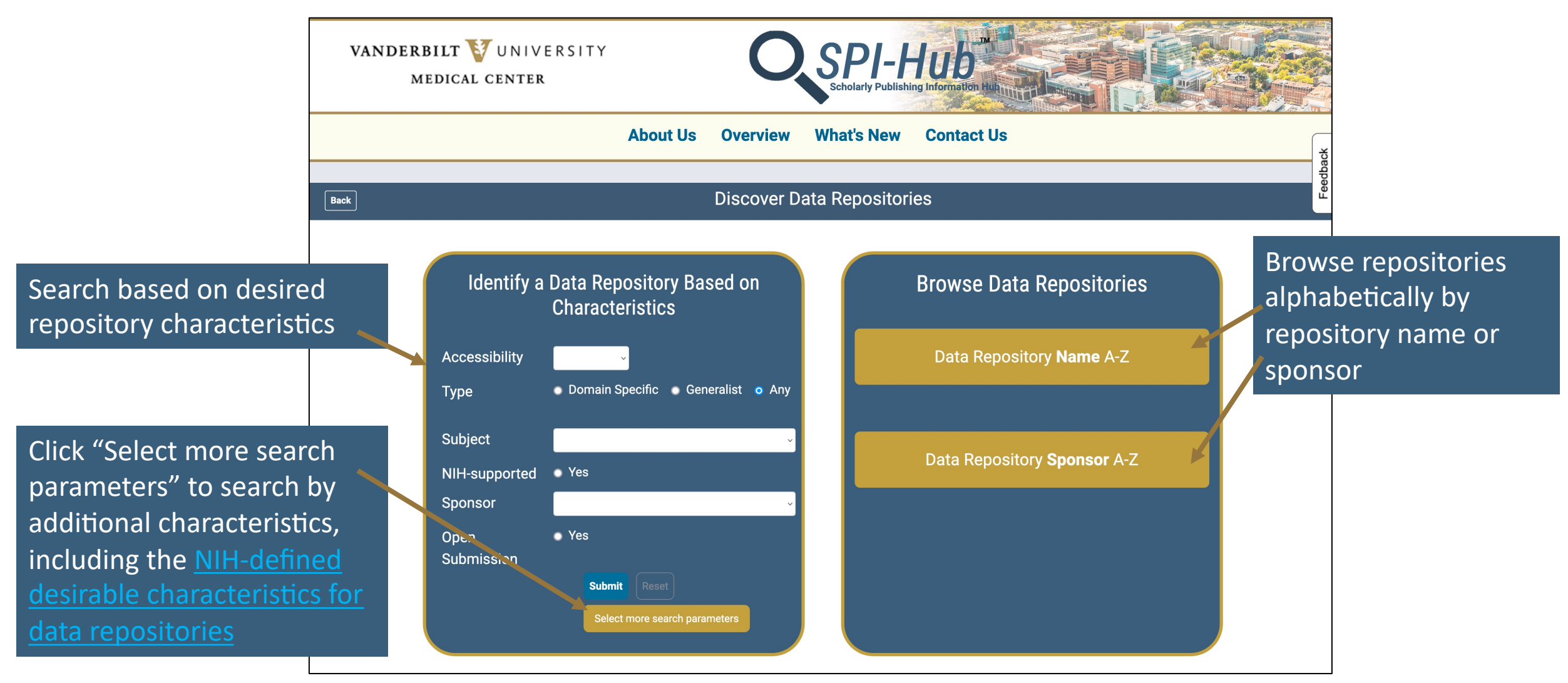

## Data Repository Record

- Can be accessed by searching or browsing
- Information is provided across three categories:
  - General Information
  - Submission Details
  - Access and Retention
- Metadata fields address adherence to the <u>NIH desirable characteristics for</u> <u>data repositories</u> and other attributes

| VANDERBILT VUNIVERSITY<br>MEDICAL CENTER                      | SPI-Hub<br>Scholarly Publishing Information Flux |                                                                                         |  |  |
|---------------------------------------------------------------|--------------------------------------------------|-----------------------------------------------------------------------------------------|--|--|
| Home General Information                                      | n Submission Details Access and Retention        |                                                                                         |  |  |
|                                                               |                                                  | ee<br>Fee                                                                               |  |  |
| Back 🖶                                                        |                                                  | _                                                                                       |  |  |
| Data repository name:                                         |                                                  | Databrary                                                                               |  |  |
| Homepage URL:                                                 |                                                  | Homepage URL                                                                            |  |  |
| Accessibility*:                                               |                                                  | Controlled<br>Registered                                                                |  |  |
| Brief description URL:                                        |                                                  | Brief description URL                                                                   |  |  |
| Repository type:                                              |                                                  | Domain-specific                                                                         |  |  |
| NIH disciplines:                                              |                                                  | Behavioral and social sciences<br>Neuroscience<br>Other                                 |  |  |
| Types of data accepted:                                       |                                                  | Behavioral research data; images; video recordings; audio recordings                    |  |  |
| Corporate sponsors / investors / financial supporters:        |                                                  | Eunice Kennedy Shriver National Institute of Child Health and Human Development (NICHD) |  |  |
| Open submission:                                              |                                                  | Yes                                                                                     |  |  |
| NIH supported:                                                |                                                  | Yes                                                                                     |  |  |
| Link to help / tutorials:                                     |                                                  | Link to help / tutorials                                                                |  |  |
| * denotes NIH desirable characteristics for data repositories |                                                  | Record last updated: February 06, 2023                                                  |  |  |

# Other SPI-Hub™ Pages

- Guides & Tools
- Resources Page
- Ways to Offer Input & Feedback

### Guides and Tools

Access a comprehensive overview of systematic reviews and guidance on creating researcher profiles using the links on the homepage.

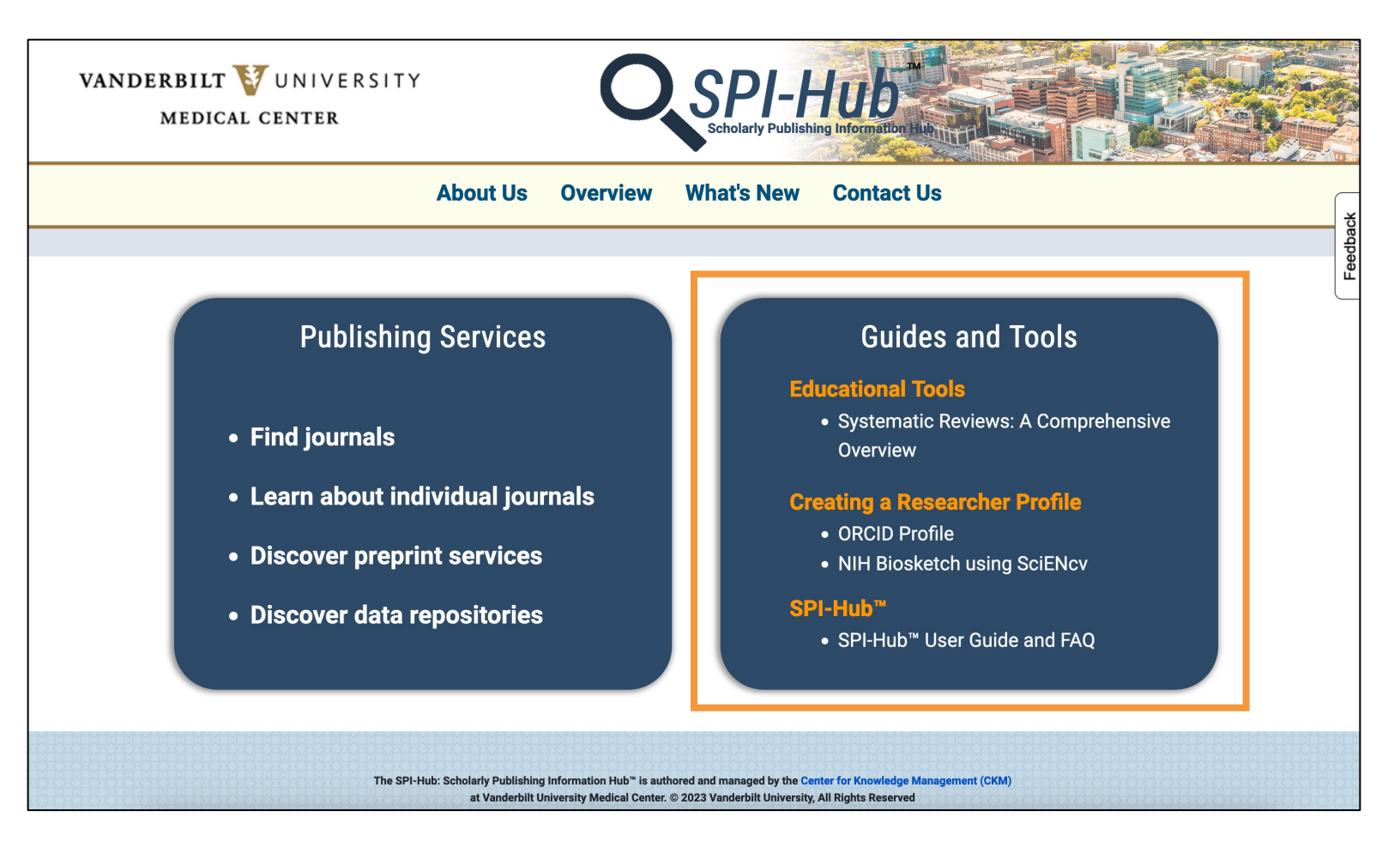

## Guides & Tools: Systematic Reviews

- SPI-Hub<sup>™</sup> provides access to a *freely-available*, self-paced, *comprehensive systematic review training series* developed by the VUMC Center for Knowledge Management.
- Includes 18 videos addressing topics such as review planning, types of literature reviews to consider, all steps of the review process, systematic review management tools, protocol registration, and instruments for quality assessment.
- Quizzes addressing key learning objectives allow users to assess their understanding.

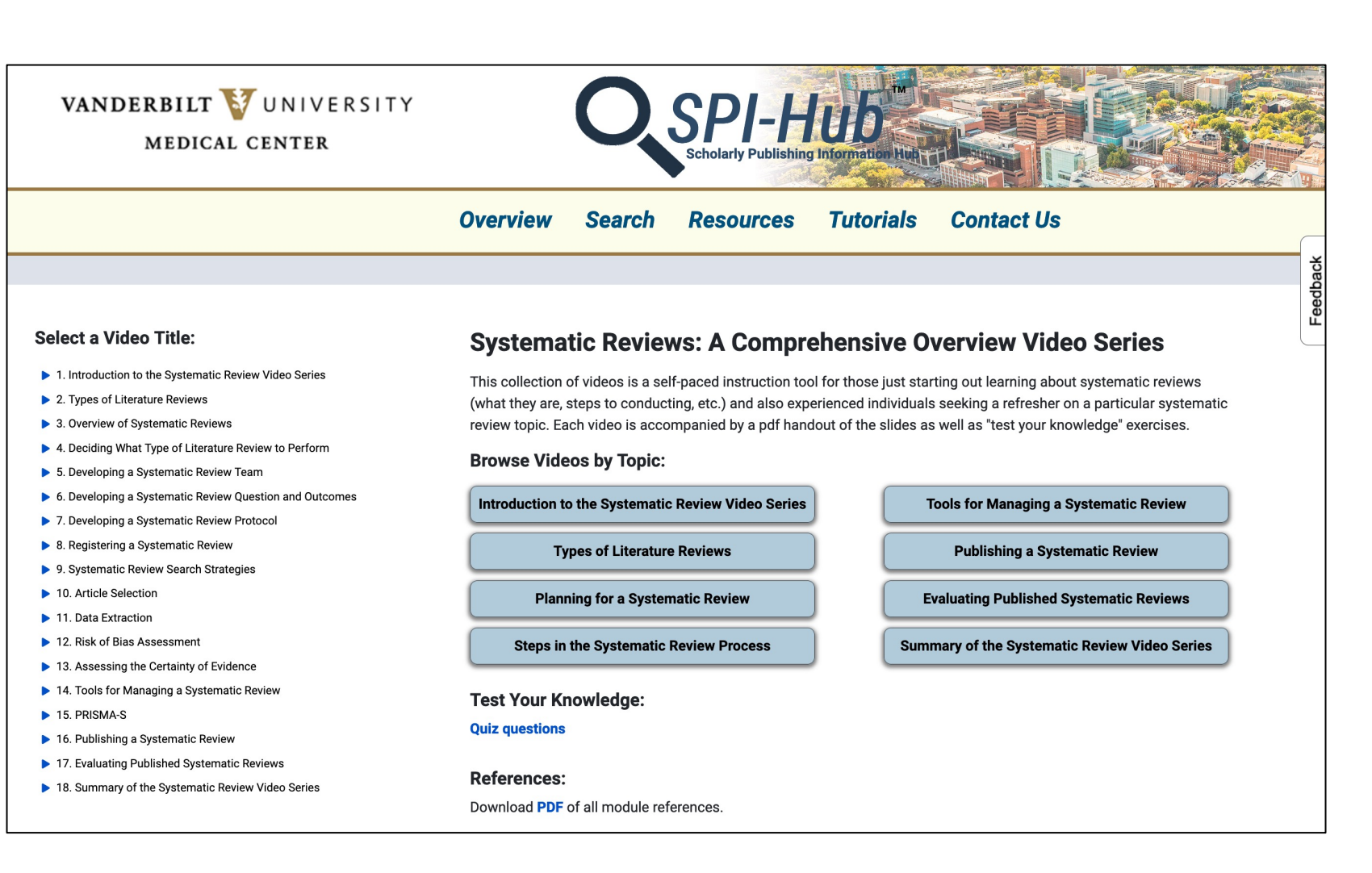

## Guides & Tools: Systematic Reviews

Each topic page includes a brief video, downloadable slides, learning objectives, quiz questions, and supporting references.

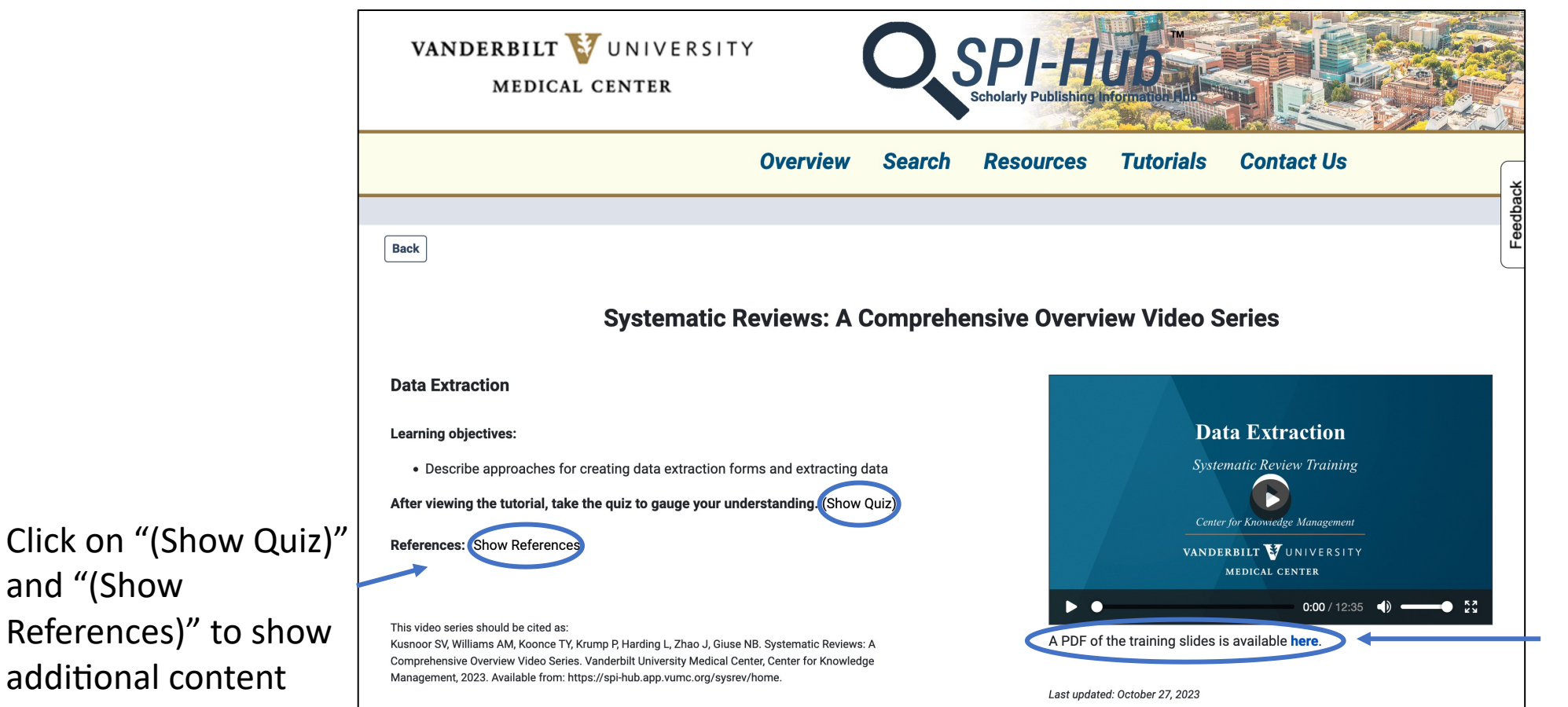

and "(Show

Click to download the slides in PDF format

## Guides & Tools: Creating a Researcher Profile

- SPI-Hub<sup>™</sup> also provides step-bystep video and/or written tutorials on how to create and populate your ORCID profile and how to establish an NIH Biosketch using SciENcv.
- Access these tutorials from the homepage or by clicking the "Tutorials" tab in the top menu.

| VANDERBILT VUNIVERSITY<br>MEDICAL CENTER                                                                         |                                                                  | O,                                          | SPI-H                                          | iub<br>g Information Hub |                  |    |          |
|----------------------------------------------------------------------------------------------------|------------------------------------------------------------------|---------------------------------------------|------------------------------------------------|--------------------------|------------------|----|----------|
|                                                                                                    | Overview                                                         | Search                                      | Resources                                      | Tutorials                | Contact Us       |    |          |
| Tutoriale                                                                                                    |                                                                  |                                             |                                                |                          |                  |    | Feedback |
| Tutoriais                                                                                                    |                                                                  |                                             | ,                                              |                          |                  |    |          |
| <ul> <li>Systematic Revie</li> <li>Scholarly Publish</li> <li>Creating Your OR</li> <li>Starting Your</li> </ul> | ews: A Compre<br>ning Informatio<br>CID Profile<br>ORCID Profile | ehensive Ov<br>on Hub (SPI<br>e: Creating a | erview<br>I-Hub™) User Gu<br>an ID, Entering B | ide<br>Pasic Profile I   | nformation, Addi | ng |          |
| • Creating an NIH I                                                                                              | our ORCID Pro<br>Biosketch usin                                  | file and Esta<br>Ig SciENcv                 | ablishing Delega                               | ate Access               |                  |    |          |

## SPI-Hub<sup>™</sup> Resources Page

- Offers links to other free sites that aid with journal recommendations.
- Please note, some of these resources are limited to journals from one publisher or may offer subjective assessments of journal quality.

| VANDERBILT VUNIVERSITY<br>MEDICAL CENTER          |                | Q          | SPI-F     | Iub<br>g Information Hul |            |
|---------------------------------------------------|----------------|------------|-----------|--------------------------|------------|
|                                                   | Overview       | Search     | Resources | <b>Tutorials</b>         | Contact Us |
|                                                   |                |            |           |                          |            |
| Below are freely available resources collated for | or prospective | e authors. |           |                          |            |
| Directory of Open Access Journals                 |                |            |           |                          |            |
| Edanz Journal Selector                            |                |            |           |                          |            |
| Elsevier Journal Finder                           |                |            |           |                          |            |
| Engago Open Access Journal Finder                 |                |            |           |                          |            |
| IEEE Publication Recommender                      |                |            |           |                          |            |
| JANE: Journal/Author Name Estimator               |                |            |           |                          |            |
| Journal Guide                                     |                |            |           |                          |            |
| Master Journal List (Clarivate)                   |                |            |           |                          |            |
| Publish & Flourish                                |                |            |           |                          |            |
| Springer Journal Suggester                        |                |            |           |                          |            |
| Think.Check.Submit                                |                |            |           |                          |            |
| WAME Checklist for Identifying Pseudo-Publishers  |                |            |           |                          |            |
| Wiley Journal Finder                              |                |            |           |                          |            |

## Ways to Offer Input & Feedback about SPI-Hub™

 From the Contact Us tab, you can submit a Training Request for groups of 3 or more. 2) Submit journal titles for inclusion in SPI-Hub<sup>™</sup> using the **Recommend a** Journal form

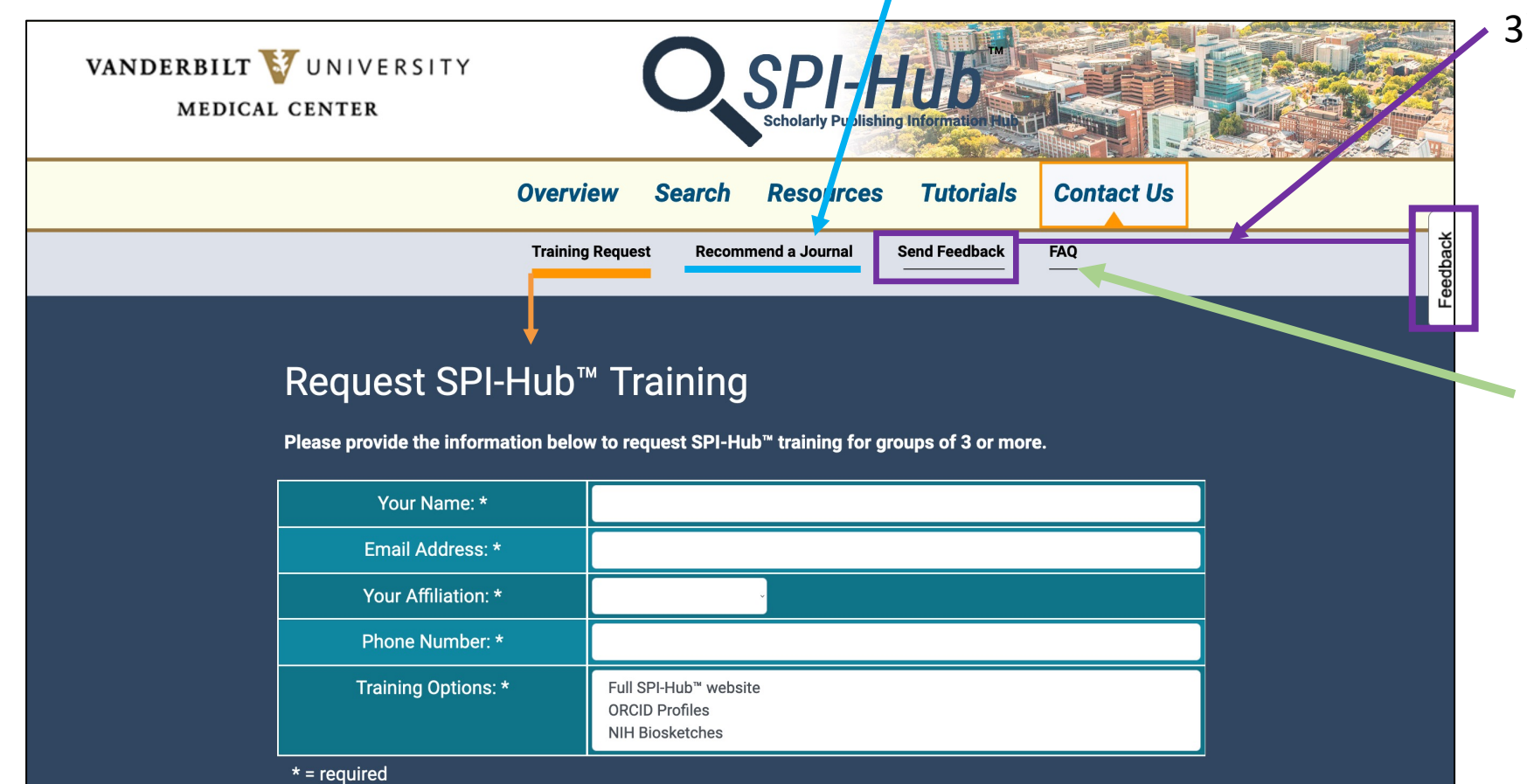

 3) Submit comments and rate SPI-Hub™ features through the Feedback links

4) View the answers to user-submittedfrequently askedquestions via the FAQ